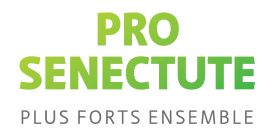

## eDocupass : accepter une invitation eDocupass Team Safe

On vous a demandé de représenter une personne ? Vous aurez alors accès aux documents de dispositions personnelles que cette personne a enregistrés au format numérique. Les documents sont déposés dans le Team Safe, le système de stockage en ligne sécurisé SecureSafe, exploité par DSwiss SA, qui est conçu pour héberger des données et fichiers importants.

Vous avez reçu un e-mail à la demande de la personne que vous représentez afin de pouvoir accéder à ses documents de dispositions personnelles. Cet e-mail a pour objet « Vous venez d'être invité à rejoindre un Team Safe ».

Vous devez également avoir reçu un code de sécurité directement de la part de la personne que vous représentez, p. ex. par SMS ou en personne.

**Remarque :** veuillez avoir les deux à disposition.

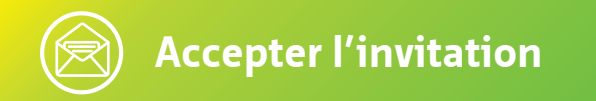

Pour accepter l'invitation, procédez comme suit :

 Cliquez sur le lien contenu dans l'e-mail d'invitation. Vous accédez au site Internet de SecureSafe par DSwiss SA. Saisissez ici le code de sécurité que vous avez reçu par SMS ou en personne, puis cliquez sur le bouton « Continuer ».

| <b>⊡</b> SecureSafe                                                                                                    |
|----------------------------------------------------------------------------------------------------|
| Accepter l'invitation au coffre-<br>fort partagé<br>Entrez le code de sécurité que vous avez reçu par SMS<br>ou personellement de l'expéditeur de l'invitation.<br>Choisissez ensuite «Continuer». |
| Code de sécurité Annuler Continuer                                                                                                    |
|                                                                                                    |

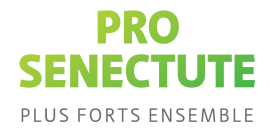

**2.** Avez-vous déjà un compte SecureSafe ? Si tel est le cas, connectez-vous et passez à l'étape **3.4** de ce guide.

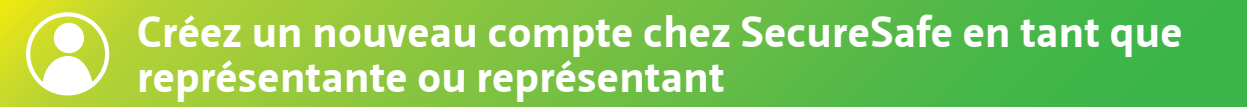

3. Si vous n'avez pas encore de compte, cliquez sur le lien S'inscrire :

Créez un nouveau compte chez SecureSafe en tant que représentante ou représentant. Le compte est gratuit. Aucuns frais d'utilisation ne s'appliquent aux personnes ayant un rôle de représentation.

|                                                                | Créer un compte                                                                                                    |  |
|----------------------------------------------------------------|----------------------------------------------------------------------------------------------------|--|
|                                                                | Nom d'utilisateur<br>demo-fr@gmail.com                                                                                                    |  |
|                                                                | Mot de passe                                                                                                    |  |
|                                                                | Répéter le mot de passe                                                                                                    |  |
|                                                                | Sécurité <b>bon</b><br>Pour recevoir des notifications et des informations sur les<br>mises à jour de votre compte utilisateur, veuillez entrer<br>votre adresse e-mail. |  |
|                                                                | E-mail                                                                                                    |  |
|                                                                |                                                                                                    |  |
| 3.1 Cliquez sur « <b>Créer u</b>                               | in nouveau compte ».                                                                                                    |  |
|                                                                | <b>.</b>                                                                                                    |  |
| <b>3.2</b> Vous recevrez un e-r<br>cliquez sur « <b>Suivan</b> | nail avec un code de confirmation. Saisissez ce code et<br>t »                                                                                                    |  |

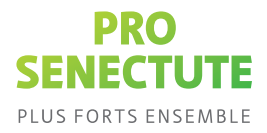

3.3 Informations importantes concernant le code de récupération

Le code de récupération est un document contenant un code à 36 chiffres qui vous permet d'accéder à votre compte par représentation si vous avez oublié votre nom d'utilisateur ou votre mot de passe. **Il est très important d'imprimer une copie de votre code de récupération et de la conserver dans un endroit sûr.** Sans le code de récupération ou une combinaison de nom d'utilisateur/mot de passe valide, vos données seront irrémédiablement perdues en cas de perte de vos données de connexion.

Téléchargez le code de récupération, puis cliquez sur « Suivant ».

**3.4** Vous pouvez désormais accéder à votre compte SecureSafe et aux documents qui ont été partagés avec vous. Pour ce faire, naviguez jusqu'au Team Safe dont le nom figurait dans l'e-mail d'invitation.

|         | ▼ Filtre                |             |                        |              |     |             |  |
|---------|-------------------------|-------------|------------------------|--------------|-----|-------------|--|
| de      | Privé                   | Titre ^     | Nom d'utilisateur      | Mot de passe | URL | Commentaire |  |
| e       | o⊷ Mots de passe        | Facebook    | Thomas.Mueller@gmail.c | ****         | f   |             |  |
| rs      | Fichiers                | Gmail Konto | ThomasMüller18681@gm   | ****         | Ø   |             |  |
|         | Mail-In                 |             |                        |              |     |             |  |
| -In     | Partagé Créer           | Π           |                        |              |     |             |  |
|         | 🚨 Jaunin Famille        | l←          |                        |              |     |             |  |
| ge<br>⊢ | Thomas Müller eDocupass |             |                        |              |     |             |  |
|         | Aperçu                  |             |                        |              |     |             |  |
|         | Tableau de bord         |             |                        |              |     |             |  |

**3.5** Sous « **Fichiers** » -> Documents, vous pouvez voir les documents partagés avec vous.

| O-<br>Mots de | Fichiers Créer un dossier Upload | Nom ^                                     | Taille    | Date       | eDocupass   | >> |
|---------------|----------------------------------|-------------------------------------------|-----------|------------|-------------|----|
| passe         | Documents                        | Aide et support                           |           |            | ± Upload    |    |
| Fichiers      | eDocupass                        | Modèles                                   |           |            | Documents 6 |    |
|               | Modèles                          | Dispositions de fin de vie_Formulaire.pdf | 1,09 Mo   | 14/06/2023 |             |    |
| Membres       | Tous les fichiers                | Dossier d'information sur le Docupass.pdf | 5,58 Mo   | 14/06/2023 |             |    |
|               | Envoyés                          | Mandat pour cause d'inaptitude_Modèle.pdf | 141,10 Ko | 14/06/2023 |             |    |
| Activité      | -                                | Mes directives anticipées.pdf             | 386,57 Ko | 14/06/2023 |             |    |
|               |                                  |                                           |           |            |             |    |

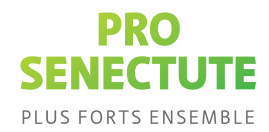

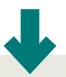

Vous pouvez consulter l'évolution des changements sous « Activités ».

| 9                        | Thomas Müller eDocupass Tea 🗸 |                 |                                                                                                    |                  | 👱 Thomas Müller 🗸            | C- |
|--------------------------|-------------------------------|-----------------|----------------------------------------------------------------------------------------------------|------------------|------------------------------|----|
| O <del></del><br>Mots de | Journal d'activité            | Personne        | Action                                                                                                    | Temp             | 指 Thomas Müller eDocupass Te | »  |
| passe                    | Dernières activités           | thomasmüller186 | Document Mes directives anticipées.pdf envoyée à thomasmueller18681@gmail.c<br>om (sans code de sécurité)                        | 31/07/2023 10:28 | am Safe                      |    |
| Fichiers                 |                               | thomasmüller186 | Document Dispositions de fin de vie_Formulaire.pdf envoyée à anna.langenbach@<br>prosenectute.ch (sans code de sécurité)         | 21/07/2023 11:44 | 61                           |    |
|                          |                               | thomasmüller186 | Document Dispositions de fin de vie_Formulaire.pdf envoyée à andreamueller548<br>@gmail.com (sans code de sécurité)              | 21/07/2023 08:49 |                              |    |
| Membres                  |                               | thomasmüller186 | Document Dispositions de fin de vie_Formulaire.pdf envoyée à thomasmueller186<br>81@gmail.com (sans code de sécurité)            | 14/07/2023 07:55 |                              |    |
|                          |                               | thomasmüller186 | Document Instructions pour le gestionnaire de mots de passe.pdf envoyée à andr<br>eamueller548@gmail.com (sans code de sécurité) | 07/07/2023 09:42 |                              |    |
| Activité                 |                               | thomasmüller186 | Document Mes directives anticipées.pdf envoyée à jeromejaunin09@gmail.com<br>(sans code de sécurité)                             | 05/07/2023 10:19 |                              |    |

**3.6** Vous pouvez à présent confirmer à la personne que vous représentez que votre accès est bien activé.

## Pour en savoir plus sur l'eDocupass, rendez-vous ici :

- En ligne sur <u>www.edocupass.ch</u>
- Par e-mail à l'adresse edocupass@prosenectute.ch
- Par téléphone au +41 44 283 89 80